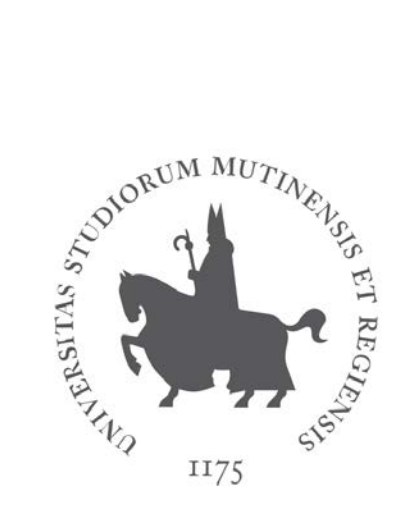

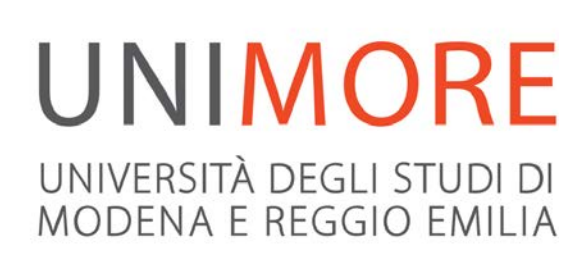

A cura dei Servizi Informatici di Ateneo Direzione Pianificazione, Valutazione, Servizi Informatici Applicativi

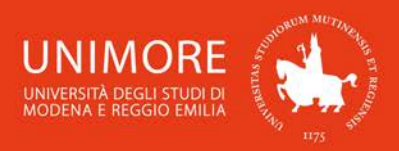

In questa guida trovi le indicazioni per iscriverti alle prove di ammissione necessarie per la successiva immatricolazione ai Corsi di Studio ad accesso programmato dell'Ateneo.

Prima di procedere con l'inoltro della domanda di ammissione, leggi attentamente il bando di accesso al Corso di Studio per verificare quali siano i requisiti richiesti.

Ricorda che una volta superato il test di ammissione ed esserti classificato nel numero di posti disponibili, devi provvedere all'immatricolazione nei termini indicati dai rispettivi bandi, seguendo le indicazioni riportate nella "Guida per l'immatricolazione on-line" che trovi all'indirizzo https://www.unimore.it/it/servizi/guide-alle-procedure-line.

Per iscriverti alla prova di ammissione ti devi registrare come utente dell'Ateneo ottenendo in tal modo le credenziali (nome utente e password) per accedere e compiere le necessarie procedure. Tale registrazione non comporta alcun onere.

## Indice:

| 1. | Α  | ccesso al sistema                                                      | 2  |
|----|----|------------------------------------------------------------------------|----|
|    |    |                                                                        |    |
| 2. | С  | ompilazione della domanda di ammissione                                | 4  |
| 2. | .1 | Scelta del titolo e del Corso                                          | 5  |
| 2. | .2 | Inserimento del documento d'identità per i Corsi di Studio post-laurea | 6  |
| 2. | .3 | Indicazioni delle preferenze e richiesta di ausili                     | 7  |
| 2. | .4 | Dichiarazione di invalidità                                            | 8  |
| 2. | 5  | Inserimento dei dati relativi ai titoli di accesso                     | 10 |
| 2. | 6  | Inserimento degli allegati                                             | 15 |
| 2. | 7  | Annullamento o continuazione di un processo in sospeso                 | 18 |
|    |    |                                                                        |    |
| 3. | С  | ompletamento della procedura                                           | 19 |

# 1. Accesso al sistema

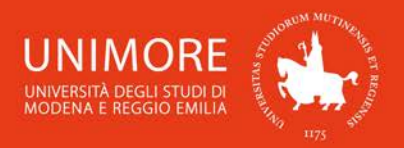

### Collegati all'indirizzo web www.esse3.unimore.it. Si aprirà la pagina seguente (Fig. 1):

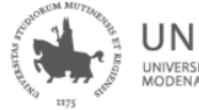

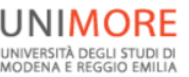

Servizi web per studenti e docenti

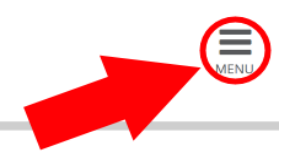

# Direzione Servizi agli Studenti - Servizi didattici

#### IMMATRICOLAZIONI E ISCRIZIONI ANNO ACCADEMICO 2019/2020

È aperta la procedura on line per fare domanda di valutazione alle Lauree magistrali di secondo livello. Per conoscere modalità e scadenze consulta i bandi (link alla pagina <u>https://www.unimore.it/bandi/StuLau-Lau2V.html</u>)

Sono invece in fase di pubblicazione i bandi per l'accesso ai corsi di laurea a numero programmato. Per maggiori informazioni consulta la pagina dedicata (link ai bandi <u>https://www.unimore.it/bandi/StuLau.html ).</u>

Per informazioni scrivi a informastudenti @ unimore.it

#### Esami di stato

Per informazioni relative all'<u>Esame di stato</u> (bandi, commissioni, calendari ecc.) clicca <u>qui</u>.

#### Fig. 1 – Home page di ESSE3

- <u>SE SEI UN UTENTE GIÁ REGISTRATO</u> (anche in passato): hai già le credenziali di accesso per accedere tramite la funzione "Login" (Fig. 1) posta nella sezione "Area riservata" del menù di destra. Ti troverai a compiere l'accesso al servizio come descritto nella Fig. 9 riportata di seguito in questa guida.
- Se hai dimenticato il nome utente e/o la password, segui le indicazioni riportate nella homepage (Fig. 1) o alla voce "Password dimenticata" del sito www.esse3.unimore.it.
- <u>SE NON SEI UN UTENTE GIÁ REGISTRATO</u>: clicca la voce "Registrazione" posta sotto la sezione Area riservata del menù di destra e procedi compilando tutti i dati richiesti. All'indirizzo web <u>https://www.unimore.it/it/servizi/guide-alle-procedure-line</u> puoi trovare la "Guida alla registrazione on-line" che descrive dettagliatamente la procedura che devi compiere.

Completando la registrazione, otterrai le tue credenziali UNIMORE (nome utente e password) che ti consentiranno di accedere ad ESSE3.

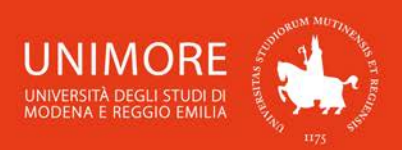

# 🧾 << ... 6 7 8

#### Registrazione: Registrazione Conclusa

Sono state inserite correttamente tutte le informazioni richieste. Per entrare nella nuova Area Personale è necessario eseguire l'operazione di Login inserendo, quando richiesto, le chiavi d'accesso riportate sotto. Si consiglia di trascrivere queste informazioni in modo sicuro, per gli accessi futuri.

| Credenziali                                                                                                    |                                                                                                    |
|----------------------------------------------------------------------------------------------------|----------------------------------------------------------------------------------------------------|
|                                                                                                    |                                                                                                    |
| Nome                                                                                                    | NOME                                                                                                    |
| Cognome                                                                                                    | COGNOME                                                                                                    |
| E-mail                                                                                                    | nome.cognome@dominio.it                                                                                                 |
| Nome Utente                                                                                                    | 123456                                                                                                    |
| Password                                                                                                    | XXXXXXXX                                                                                                    |
| Le credenziali d'accesso sono state inviate correttan<br>Si consiglia di attendere circa 1 minuto prima di<br>dei dati di registrazione. | nente per posta elettronica all'indirizzo da lei inserito.<br>eseguire il login al sito, per consentire l'aggiornamento |
| Procedi con l'autenticazione                                                                                                    |                                                                                                    |

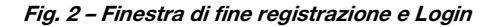

# 2. Compilazione della domanda di ammissione

Una volta ottenuto l'accesso all'area riservata, clicca "Area registrato  $\rightarrow$  Ammissione" nel menù di destra (Fig. 10).

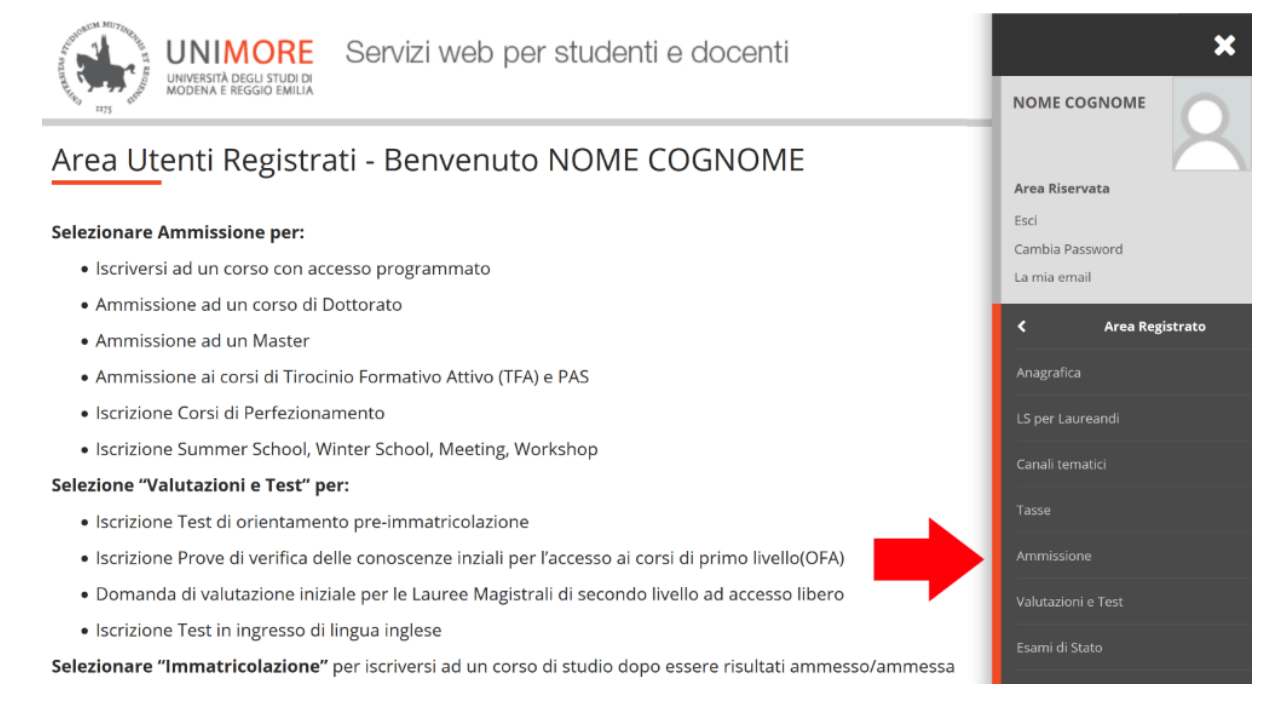

Fig. 3 – Posizione del link per l'iscrizione ai test di ammissione

In questa pagina vengono visualizzati tutti i concorsi di ammissione per i quali hai già eventualmente inoltrato domanda (sia in stato provvisorio che definitivo): puoi infatti inoltrare più domande di ammissione, ma potrai immatricolarti ad UN SOLO Corso di Studio.

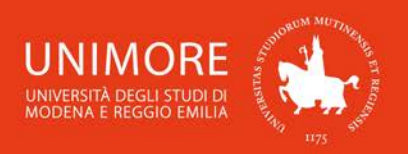

<u>Attenzione:</u> l'elenco mostra sia le domande in stato "provvisorio" sia quelle in stato "definitivo". Per verificare lo stato della domanda cliccane la descrizione.

Per procedere all'inoltro della domanda clicca

Iscrizione Concorsi

# 2.1 Scelta del titolo e del Corso

Nella pagina successiva devi scegliere la tipologia di concorso al quale vuoi iscriverti, scegliendo prima il tipo di titolo (Laurea di primo livello, Laurea Magistrale, ecc.) e successivamente il tipo di Corso (Laurea Magistrale a ciclo unico 5 anni, Laurea Magistrale a ciclo unico 6 anni, ecc., Fig. 4). Scegli tra le opzioni proposte e clicca Avanti per proseguire.

| A 1 2 3                    | 4 B       | >>                                |                                                                 |  |  |  |
|----------------------------|-----------|-----------------------------------|-----------------------------------------------------------------|--|--|--|
| Scelta tipologia           | a tito    | lo                                |                                                                 |  |  |  |
| Selezionare la tipologia t | a di tite | olo al quale si intende accedere. | A 1 2 3 4 B >>                                                  |  |  |  |
|                            |           |                                   | Scelta tipologia corso                                          |  |  |  |
| Post Riforma*              | 0         | Corso di Perfezionamento          | Selezionare la tinologia di corso al quale si intende accedere  |  |  |  |
|                            | 0         | Dottorato di ricerca              | Selezionale la tipologia di corso ai quale si intende accedere. |  |  |  |
|                            | $\circ$   | Laurea di primo livello           | Scelta tipologia corso                                          |  |  |  |
|                            | $\circ$   | Laurea magistrale                 | Post Riforma* O Corso di Laurea Magistrale                      |  |  |  |
|                            | 0         | Master                            | <ul> <li>Laurea Magistrale Ciclo Unico 5 anni</li> </ul>        |  |  |  |
|                            | 0         | Master di secondo livello         | <ul> <li>Laurea Magistrale Ciclo Unico 6 anni</li> </ul>        |  |  |  |
| Indietro Avanti            |           |                                   | Indietro                                                        |  |  |  |

Fig. 4 – Scelta delle tipologie di titolo e di corso

A questo punto verranno visualizzati i Corsi di Studio della tipologia scelta (Fig. 5). Scegli il Corso e clicca il pulsante Avanti per procedere.

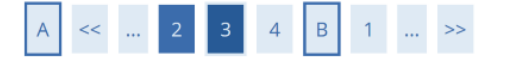

#### Lista concorsi

Selezionare il concorso al quale si intende iscriversi.

| Scelta del          | concorso                                                                                                 |
|---------------------|----------------------------------------------------------------------------------------------------|
| Concorso*           | O Ammissione al Corso di Laurea Scienze e tecniche psicologiche dal 20/05/2019 10:00 al 15/07/2019 15:30 |
| Dettaglio           |                                                                                                    |
| <u>83-211 - Sci</u> | enze e tecniche psicologiche (D.M.270/04), cat. amm. 999 - Categoria senza posti riservati               |
|                     |                                                                                                    |
| Indietro            | Avanti                                                                                                   |

Fig. 5 – Elenco dei Concorsi di ammissione disponibili

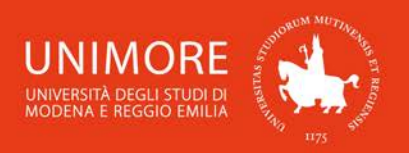

Dopo la conferma, ti sarà chiesto di controllare la correttezza dei tuoi dati anagrafici presenti nel sistema.

Verifica i dati, aggiorna eventuali informazioni scorrette e clicca il pulsante Conferma per continuare.

## 2.2 Inserimento del documento d'identità per i Corsi di Studio post-laurea

Se hai scelto di compilare la domanda di ammissione per un Corso di Studio post-laurea (Dottorato di Ricerca, Master Universitario, ecc.), ti sarà chiesto di inserire i dati relativi ad un tuo documento di identità valido (Fig. 6).

Clicca Inserisci Nuovo Documento di Identità (Fig. 6) per inserire i dati del documento (Fig. 7).

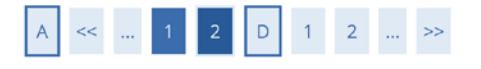

#### Documenti di Identità

In questa pagina viene visualizzato l'elenco dei documenti d'identità inseriti precedentemente e viene data la possibilità di inserirne nuovi.

| Documenti presentati                  |  |
|---------------------------------------|--|
| Inserisci Nuovo Documento di Identità |  |
| Indietro Prosegui                     |  |

Fig. 6 – Pagina iniziale per l'inserimento del documento di identità

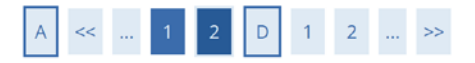

#### Documenti di identità

In questa pagina viene visualizzato il modulo per l'inserimento o la modifica dei dati del documento d'identità selezionato.

| Documento d' Identita  |                  |   |
|------------------------|------------------|---|
| Tipo documento*        | Carta Identità   | ~ |
| Numero                 | AB123456         |   |
| Rilasciato da          | Comune di Modena |   |
| Data Rilascio          | 02/01/2018       |   |
|                        | (gg/mm/aaaa)     |   |
| Data Scadenza Validità | 02/01/2028       | Ħ |
|                        | (gg/mm/aaaa)     |   |

Fig. 7 – Estremi del documento d'identità

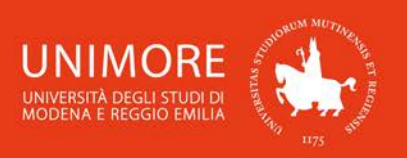

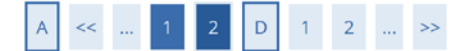

#### Documenti di Identità

In questa pagina viene visualizzato l'elenco dei documenti d'identità inseriti precedentemente e viene data la possibilità di inserirne nuovi.

| lipologia Documento   | Numero          | Ente Rilascio    | Data Rilascio | Data Scadenza | Stato | Presenza allegati | Azioni |
|-----------------------|-----------------|------------------|---------------|---------------|-------|-------------------|--------|
| Carta Identità        | AB123456        | Comune di Modena | 02/01/2018    | 02/01/2028    | ۲     | No                | 9      |
|                       | 1               | '                | 1             | 1             |       |                   |        |
| Inserisci Nuovo Docum | ento di Identit | là               |               |               |       |                   |        |

Fig. 8 – Elenco dei documenti inseriti e conferma

Prosegui Dopo avere completato l'inserimento dei dati, clicca

## 2.3 Indicazioni delle preferenze e richiesta di ausili

Se il concorso che scegli è valido per l'ammissione a più di un corso di studio o la prova di ammissione prevede la scelta delle lingue, ti sarà chiesto di elencare le tue preferenze: queste saranno considerate in tale ordine (Fig. 9).

Avanti Una volta espresse le preferenze, clicca per procedere.

| A << C 1 2 3 4 > |
|------------------|
|------------------|

#### Preferenze

Esprimere le prefer

| A | << | <br>С | 1 | 2 | 3 | 4 | <br>>> |  |
|---|----|-------|---|---|---|---|--------|--|
|   |    |       |   |   |   |   |        |  |

#### Preferenze lingue

| sprimere le prefere | nze relative al concorso di amm | hissione scelto. | Per proseguire esprime | re le scelte richleste. |  |
|---------------------|---------------------------------|------------------|------------------------|-------------------------|--|
| Scelta delle prei   | ferenze                         |                  | 1° lingua:             |                         |  |
| 1° preferenza:*     | -                               | ~                | 1º preferenza:*        | -                       |  |
| 2º preferenza:      |                                 | ~                | 2º preferenza:         | ÷                       |  |
|                     |                                 |                  |                        | INGLESE                 |  |
| 3° preferenza:      | - ~                             | ~                | Indiatro               | FRANCESE                |  |
|                     |                                 |                  | Avant                  | TEDESCO                 |  |
| Indietro Avanti     |                                 |                  |                        | SPAGNOLO                |  |

Fig. 9 – Pagine per la scelta delle preferenze

In seguito (Fig. 10), dovrai scegliere l'eventuale categoria amministrativa e specificare se per lo svolgimento dell'eventuale prova di ammissione ti sia necessaria la predisposizione di adeguate risorse per invalidità.

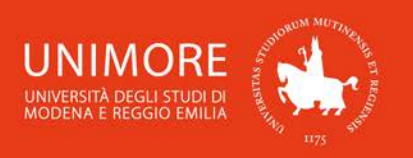

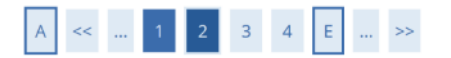

# Scelta categoria amministrativa e dichiarazione di invalidità clinica/Legge 104 e/o diagnosi clinica e richiesta di ausilio e/o misura compensativa

Area riservata a coloro che hanno necessità di avvalersi di un ausilio e/o misura compensativa per poter svolgere l'eventuale prova (se prevista dal concorso). Selezionando "SI" sarà necessario allegare, nelle successive maschere, uno o più documenti a seconda delle proprie caratteristiche:

- Diagnosi di DSA
- Verbale di invalidità civile
- Certificazione legge 104

 Modulo di richiesta misure compensative reperibile alla pagina: <u>http://www.asd.unimore.it/site/home/articolo760030992.html</u> II modulo deve essere compilato e allegato nelle successive schermate

E' necessario contattare il Servizio Accoglienza Studenti Disabili e con DSA per la consegna della documentazione allegata in originale.

#### Ausilio allo svolgimento delle prove Richiedo l'ausilio per lo O Sì O No svolgimento della prova (L. 104/92 e succ. modifiche/L. 170/2010) ed autorizzo il trattamento dei miei dati particolari ai sensi dell'art. 9 del Regolamento UE n. 679/2016 Prove previste

| Descrizione        | Тіро   | Data | Ora | Sede |
|--------------------|--------|------|-----|------|
| valutazione titoli | Titoli |      |     |      |
|                    |        |      |     |      |

Indietro Avanti

Fig. 10 – Maschera relativa agli ausili per lo svolgimento della prova

L'opzione di scelta • Sì • No ti permette di specificare le tue eventuali necessità. Nel caso in cui il valore scelto sia "Sì", potrai compilare i dati relativi agli eventuali ausili necessari.

Per procedere clicca Avanti

## 2.4 Dichiarazione di invalidità

Durante la procedura ti sarà chiesto di inserire i dati relativi ad una o più eventuali dichiarazioni di invalidità/DSA (Figg. 11).

Clicca il pulsante Inserisci allegato e/o nuova dichiarazione di invalidità/DSA per inserire i dati oppure clicca Avanti per proseguire senza allegare nulla.

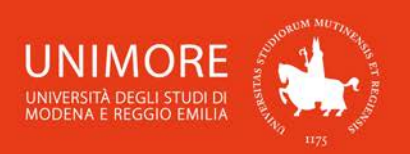

# A << ... E 1 C 1 G ... >>

#### Conferma o nuove dichiarazioni di invalidità/DSA

In questa pagina è possibile visualizzare i dettagli delle certificazioni di invalidità e/o delle diagnosi cliniche del Disturbo Specifico di apprendimento (DSA) già inserite e aggiungerne di nuove. Per eliminare dichiarazioni già inserite, contattare il <u>Servizio Accoglienza Studenti Disabili e con DSA</u>.

Si ricorda che sono valide solo le diagnosi rilasciate dalle strutture del SSN o dagli enti o professionisti accreditati dalle Regioni. Come previsto dalla legge 170 del 2010 (art.3) e dal successivo Accordo Stato-Regioni del 24/07/2012, la diagnosi deve essere aggiornata ogni 3 anni se eseguita dallo studente di minore età; non è obbligatorio che sia aggiornata se eseguita dopo il compimento del 18° anno. Altre diagnosi cliniche prive di tali connotati, non saranno prese in considerazione.

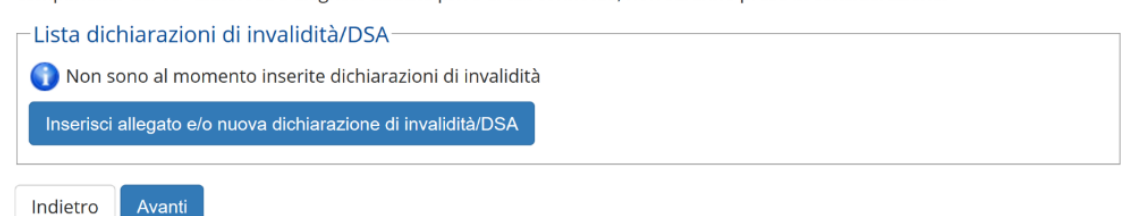

#### Fig. 11a – Maschera relativa all'eventuale inserimento di dichiarazioni di invalidità/DSA

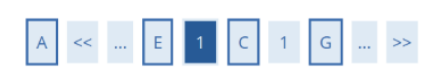

#### Dichiarazioni di invalidità

In questa pagina è possibile confermare la tipologia di deficit/DSA inserita precedentemente e/o inserire una nuova tipologia di disabilità. Allegare uno o più documenti a seconda delle proprie caratteristiche:

- Diagnosi di DSA
- Verbale di invalidità civile
- Certificazione legge 104
- Modulo di richiesta misure compensative reperibile alla pagina <u>http://www.asd.unimore.it/site/home/articolo760030992.html</u>. Il modulo deve essere compilato e allegato nelle successive schermate.

Si ricorda che è necessario consegnare tutta la documentazione in originale al Servizio Accoglienza Studenti Disabili e con DSA.

| -Conferma/nuova dich                                                                                                    | iarazione    |         |
|----------------------------------------------------------------------------------------------------|--------------|---------|
| Tino disabilità/DSA:*                                                                                                    |              | ~       |
|                                                                                                    |              |         |
| Data Dichiarazione:                                                                                                    |              | <b></b> |
|                                                                                                    | (gg/mm/aaaa) |         |
| Richiedo assistenza<br>e/o servizi di<br>tutorato<br>specializzato:                                                        |              |         |
| Autorizzo<br>l'amministrazione a<br>contattarmi<br>direttamente al<br>recapito indicato<br>per l'offerta di<br>assistenza: |              |         |
| Data Inizio Validità:                                                                                                    |              | <b></b> |
|                                                                                                    | (gg/mm/aaaa) |         |
| Data Fine Validità:                                                                                                    |              | <b></b> |
|                                                                                                    | (gg/mm/aaaa) |         |
| Indietro Avanti                                                                                                    |              |         |

Fig. 11b - Inserimento dei dati relativi alla dichiarazione di invalidità/DSA

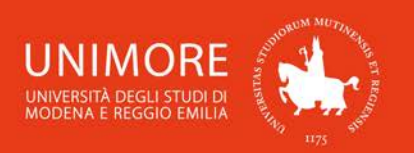

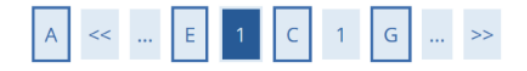

## Dichiarazioni di invalidità

Indicare i dati del documento allegato. Nel "Titolo" scegliere una delle seguenti voci:

- Certificato di invalidità
- Legge 104/92
- Diagnosi DSA
- Modulo di richiesta misure compensative

Nella "Descrizione" ricopiare quanto riportato nel "Titolo".

| Dichiarazione di invalidità                                                                                 |                                  |
|----------------------------------------------------------------------------------------------------|----------------------------------|
| Tipo invalidità/DSA:                                                                                        | Disturbo SPECIFICO APPRENDIMENTO |
| Data dichiarazione (gg/mm/aaaa):                                                                            | 10/05/2018                       |
| Richiedo assistenza e/o servizi di tutorato specializzato:                                                  | Si                               |
| Autorizzo l'amministrazione a contattarmi direttamente<br>al recapito indicato per l'offerta di assistenza: | Si                               |

| Dettaglio documento |                                  |
|---------------------|----------------------------------|
| Titolo:*            |                                  |
| Descrizione:*       |                                  |
|                     | Ŀ.                               |
| Allegato:*          | Sfoglia Nessun file selezionato. |
| Indietro Avanti     |                                  |

Fig. 11c – Inserimento degli allegati relativi alla dichiarazione di invalidità/DSA

## 2.5 Inserimento dei dati relativi ai titoli di accesso

Se non ancora presenti nel sistema, ti sarà richiesto di inserire i dati relativi ai titoli di studio richiesti di cui sei in possesso (Figg. 12).

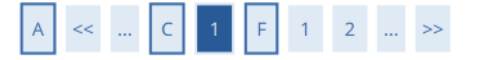

#### Dettaglio titoli richiesti

Procedi

Indietro

Per proseguire è necessario dichiarare i titoli di studio. Per primi vengono mostrati i titoli di studio obbligatori, mentre le varie opzioni mostrano titoli che sono alternativi fra loro. Nelle pagine seguenti verranno chiesti i dati relativi ai titoli di studio conseguiti negli anni precedenti.

| 🔔 Per           | proseguire è necessario completare l'i | nserimento di tutti i titoli di studio obbligato | pri.            |           |
|-----------------|----------------------------------------|--------------------------------------------------|-----------------|-----------|
| Stato<br>blocco | Titolo                                 | Note                                             | Stato<br>Titolo | Azioni    |
| <b>V</b>        | Titolo di Scuola Superiore             |                                                  | ۲               | Inserisci |

Fig. 12a – Titoli di accesso: titolo di Scuola Superiore

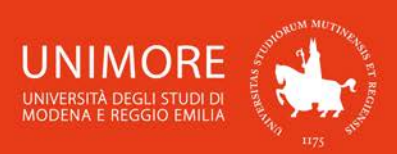

Cliccando il pulsante Inserisci in corrispondenza del titolo di studio che intendi dichiarare, ti sarà chiesto di specificare in quale Istituto/Ateneo lo hai conseguito (Figg. 12).

ATTENZIONE! Dichiarando il titolo di Scuola Superiore dovrai specificare l'Istituto presso il quale lo hai conseguito. Per farlo, devi scegliere la provincia ed il comune in cui si trova l'istituto e cliccare il pulsante Cerca Istituto. Verifica attentamente l'elenco degli istituti proposti e scegli quello più corretto. Gli istituti proposti potrebbero avere denominazioni non aggiornate, ai fini della scelta verifica che l'indirizzo sia giusto e che la denominazione sia almeno parzialmente corretta.

|                                                                              | Ricerca Ist                        | ituto Superi                             | ore                               |                                         |                            |                                       |                                        |                                      |
|------------------------------------------------------------------------------|------------------------------------|------------------------------------------|-----------------------------------|-----------------------------------------|----------------------------|---------------------------------------|----------------------------------------|--------------------------------------|
|                                                                              | Per inserire cor<br>verrà proposto | rettamente il nor<br>seleziona il tuo is | ne dell'istitut<br>tituto. Se noi | o devi obbligato<br>n lo trovi ti consi | riamente ir<br>gliamo di s | nserire prima la<br>crivere a: staffi | provincia e poi il<br>mmatricolazioni( | comune. Dall'elenco c<br>9unimore.it |
|                                                                              | Parametri                          | di ricerca dell'is                       | stituto di so                     | uola superio                            | re                         |                                       |                                        |                                      |
|                                                                              |                                    | Provincia *                              | Modena                            |                                         |                            |                                       |                                        | ~                                    |
|                                                                              |                                    |                                          | se in Italia                      |                                         |                            |                                       |                                        |                                      |
|                                                                              | Co                                 | mune/Città *                             | Modena                            |                                         |                            |                                       |                                        | ~                                    |
|                                                                              | Comun                              | e testo libero                           |                                   |                                         |                            |                                       |                                        |                                      |
|                                                                              |                                    |                                          | (Inserire il r                    | iome del Comur                          | ie solo se r               | ion compare ne                        | ella lista)                            |                                      |
|                                                                              | Nomi                               | itativo scuola                           | Venturi                           |                                         |                            |                                       |                                        |                                      |
|                                                                              |                                    |                                          | (E' possibile                     | indicare, anche                         | parzialme                  | nte, il nome del                      | l'istituto)                            |                                      |
|                                                                              | Codice                             | e Ministeriale                           |                                   |                                         |                            |                                       |                                        |                                      |
|                                                                              | Contractor (                       | Scuola                                   | (E' possibile                     | indicare il codio                       | e minister                 | iale dell'istituto                    |                                        |                                      |
|                                                                              | Criteri di o                       | ordinamento                              |                                   |                                         |                            |                                       |                                        |                                      |
| « C 1 G 1 2 »                                                                |                                    | Ordina Per                               | Istituto                          |                                         |                            |                                       |                                        | 0                                    |
|                                                                              |                                    | Ordinamento                              | Ascende                           | nte                                     |                            |                                       |                                        | *                                    |
| ettaglio titoli richiesti                                                    |                                    | .01                                      |                                   |                                         |                            |                                       |                                        |                                      |
| r proseguire è necessario indicare se il titolo è stato conseguito in Italia | Cerca Istituto                     |                                          |                                   |                                         |                            |                                       |                                        |                                      |
| Nazione Ordinamente e di Conceguimente Titolo                                | Scelta dell'i                      | stituto di scuo                          | a superior                        | e                                       |                            |                                       |                                        |                                      |
| Titolo Scuola Superiore:                                                     |                                    |                                          |                                   | ·                                       |                            |                                       |                                        |                                      |
| Italiano                                                                     | Seleziona                          | Scuola                                   |                                   | Indirizzo                               | Comune                     | Tipologia                             | Tipologia<br>istruzione                | Tipologia istruzione<br>(MIUR)       |
| O Estero                                                                     | 0                                  | ISTITUTO SUPER                           | IORE                              | VIA RAINUSSO,                           | Modena                     | Istituto d'Arte                       | ISTITUTO                               | ISTITUTO PRINCIPALE                  |
| Conseguito presso:                                                           |                                    | A.VENTURI                                |                                   | 66                                      | (MO)                       |                                       | PRINCIPALE                             |                                      |
| Istituto Italiano                                                            | 0                                  | (CORSO SERALE                            | E A.VENTURI<br>)                  | VIA DE' SERVI,<br>21                    | Modena<br>(MO)             | istituto d'Arte                       | CORSO SERALE                           | CORSO SERALE                         |
|                                                                              |                                    |                                          |                                   |                                         |                            |                                       |                                        |                                      |

Fig. 12b,c - Titoli di accesso: scelta dell'istituto/scuola in cui è stato conseguito il titolo di Scuola Superiore

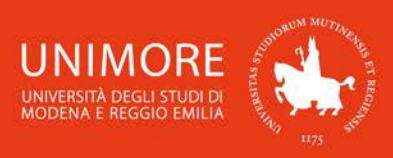

| A | << |  | С | 1 | G | 1 | 2 |  | >> |  |
|---|----|--|---|---|---|---|---|--|----|--|
|---|----|--|---|---|---|---|---|--|----|--|

#### Dati del Titolo di scuola superiore

Inserisci adesso il tipo di maturità , l'anno di conseguimento e il voto. Se hai frequentato l'anno integrativo compila anche i restanti campi.

| Tipo maturità*      | Maturita scientifica                                    |     |
|---------------------|---------------------------------------------------------|-----|
| Anno conseguimento* | 2019                                                    |     |
| Data conseguimento  | 02/07/2019                                              | iii |
|                     | (gg/mm/aaaa)                                            |     |
| *Voto*              | 90                                                      |     |
| Lode                |                                                         |     |
| Indirizzo Didattico |                                                         |     |
| Anno Integrativo    | Nessuno                                                 |     |
|                     | <ul> <li>Anno integrativo in questo istituto</li> </ul> |     |
|                     | <ul> <li>Anno integrativo in altro istituto</li> </ul>  |     |
| Anno integrazione   |                                                         |     |

#### Fig. 12d – Titoli di accesso: dati del titolo di Scuola Superiore conseguito

Terminato l'inserimento delle informazioni, a fianco del titolo dichiarato sarà mostrato il simbolo Clicca Procedi per continuare.

| ato<br>occo | Titolo                     | Note | Stato<br>Titolo | Azioni |
|-------------|----------------------------|------|-----------------|--------|
| 2           | Titolo di Scuola Superiore |      | ۰               |        |

Fig. 12e – Titoli di accesso: titolo di Scuola Superiore

Nel caso in cui ti sia richiesto di inserire un titolo di Laurea, dopo aver selezionato la relativa tipologia di titolo (Fig. 13a), ti sarà proposta la maschera mostrata in Fig. 13b:

ATTENZIONE! Le tipologie di titoli che ti possono essere proposte (Fig. 13a) si riferiscono alle L L seguenti: L Laurea di primo livello: titolo di studio universitario di primo livello rilasciato a conclusione dei Corsi di Laurea attivati ai sensi dei D.M. 509/99 e D.M. 270/04; н Laurea: titolo di studio universitario a ciclo unico del vecchio ordinamento rilasciato a conclusione dei Corsi di Laurea attivati prima della riforma universitaria del 1999 (ante D.M. 509/99); Laurea Specialistica: titolo di studio universitario di secondo livello rilasciato a conclusione dei Corsi di Laurea Specialistica attivati ai sensi del D.M. 509/99; Laurea Magistrale: titolo di studio universitario di secondo livello rilasciato a conclusione dei Corsi di Laurea Magistrale attivati ai sensi del D.M. 270/04; Titolo straniero: titolo di studio universitario di secondo livello o equivalente rilasciato da L Università straniere ed analogo ad un titolo di studio universitario di secondo livello rilasciato da L I Università italiane.

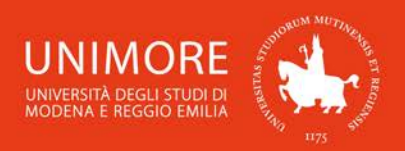

# A << ... C 1 G 1 2 ... >>

#### Dettaglio titoli richiesti

Per proseguire è necessario dichiarare i titoli di studio. Per primi vengono mostrati i titoli di studio obbligatori, mentre le varie opzioni mostrano titoli che sono alternativi fra loro. Nelle pagine seguenti verranno chiesti i dati relativi ai titoli di studio conseguiti negli anni precedenti.

| Stato<br>blocco | Titolo                                                                      | Note                                        | Stato<br>Titolo                | Azioni              |
|-----------------|-----------------------------------------------------------------------------|---------------------------------------------|--------------------------------|---------------------|
| <b>V</b>        | Titolo di Scuola Superiore                                                  |                                             | 0                              | Inserisci           |
| Titoli (        | di Studio Alternativi                                                       |                                             |                                |                     |
| L Per<br>titol  | proseguire è necessario completare l'in<br>i che sono alternativi fra loro: | serimento di tutti i titoli di studio di al | meno un blocco opzionale. Le v | varie opzioni mosti |
| Dpzion          | e 1:                                                                        |                                             |                                |                     |
| Stato<br>blocco | Titolo                                                                      | Note                                        | Stato<br>Titolo                | Azioni              |
| <b>V</b>        | Laurea                                                                      |                                             | 0                              | Inserisci           |
| Opzion          | e 2:                                                                        | ,                                           | · ·                            |                     |
| Stato<br>blocco | Titolo                                                                      | Note                                        | Stato<br>Titolo                | Azioni              |
| $\checkmark$    | Laurea Specialistica                                                        |                                             | 0                              | Inserisci           |
| Opzion          | e 3:                                                                        |                                             |                                |                     |
| Stato<br>blocco | Titolo                                                                      | Note                                        | Stato<br>Titolo                | Azioni              |
| <b>V</b>        | Titolo straniero                                                            |                                             | 0                              | Inserisci           |
| Opzion          | e 4:                                                                        | ·                                           | · · ·                          |                     |
| Stato<br>blocco | Titolo                                                                      | Note                                        | Stato<br>Titolo                | Azioni              |
|                 |                                                                             |                                             |                                | Inconstant          |

Fig. 13a – Titoli di accesso: Laurea

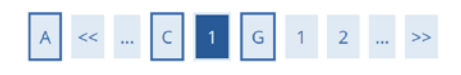

#### Dettaglio titoli richiesti

Per proseguire è necessario indicare se il titolo è stato conseguito in Italia o all'estero e se è stato conseguito presso un Istituto italiano o estero. l'Ateneo/Ente di conseguimento del Titolo.

| -Selez | zione Ateneo/Ente          |
|--------|----------------------------|
| Ater   | neo/Ente di conseguimento: |
| 0      | ln questo stesso ateneo    |
| 0      | In altro Ateneo/Ente       |
| Indiet | ro Procedi                 |

Fig. 13b –Scelta dell'Ateneo di conseguimento della Laurea

#### Laurea conseguita presso l'Università degli Studi di Modena e Reggio emilia

Nella pagina **Selezione Corso di Studio** dovrai indicare il Corso di Studio nel quale hai conseguito la Laurea, scegliendo una delle opzioni proposte (Fig. 13c) e specificandone i dettagli (Fig. 13d).

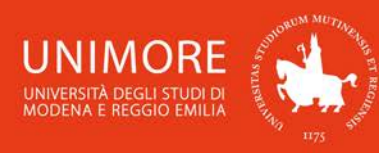

|                                                                         | A << C 1 G                                                            | 1 2 >>                                                                                            |
|-------------------------------------------------------------------------|-----------------------------------------------------------------------|---------------------------------------------------------------------------------------------------|
|                                                                         | Titolo di studio Laure                                                | a Magistrale                                                                                      |
|                                                                         | Per proseguire è necessario ins<br>inserire o modificare i dati relat | erire il titolo di studio. Questo modulo permette di<br>ivi ad un titolo di studio Universitario. |
|                                                                         | Dati Titolo di studio Laur                                            | ea Magistrale                                                                                     |
|                                                                         | Situazione Titolo*                                                    | <ul> <li>conseguito</li> </ul>                                                                    |
|                                                                         |                                                                       | O non ancora conseguito                                                                           |
|                                                                         | Data Conseguimento*                                                   | <b></b>                                                                                           |
|                                                                         |                                                                       | (gg/mm/aaaa)                                                                                      |
|                                                                         | Anno accademico*                                                      |                                                                                                   |
| A << C 1 G 1 2 >>                                                       |                                                                       | (es: 2001/2002)                                                                                   |
|                                                                         | Sessione                                                              |                                                                                                   |
| Selezione Corso di Studio                                               | Voto*                                                                 |                                                                                                   |
| Selezionare il corso di studio dell'ateneo scelto nei passi precedenti. |                                                                       | (Es:98/110)                                                                                       |
| Selezione Corso di Studio                                               | Lode                                                                  |                                                                                                   |
| O [20-1000] Advanced Automotive Electronic Engineering (D.M.270/04)     | Percorso di studio                                                    |                                                                                                   |
| O [20-269] Advanced Automotive Engineering (D.M.270/04)                 |                                                                       |                                                                                                   |
| O [50-264] Analisi, consulenza e gestione finanziaria (D.M.270/04)      | Indietro Procedi                                                      |                                                                                                   |

Figg. 13c,d – Laurea presso UNIMORE: scelta del Corso di Studio e inserimento dei relativi dati

#### Laurea conseguita presso altro ateneo

Dopo aver scelto la regione otterrai l'elenco degli atenei presenti in essa (Fig. 14a). Scegli l'ateneo presso il quale hai conseguito il titolo e compila con i dati richiesti la finestra successiva (Fig. 14b).

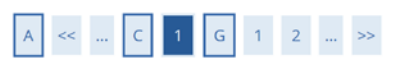

#### Dettaglio titoli richiesti

Per proseguire sono necessari i seguenti titoli di studio. Impostare i filtri per selezionare l'ateneo di Conseguimento Titolo.

|                                         | Regione                                                          | Abruzzo                          |                              | $\sim$                 |
|-----------------------------------------|------------------------------------------------------------------|----------------------------------|------------------------------|------------------------|
| Criteri di                              | ordinamento                                                      |                                  |                              |                        |
|                                         | Ordina Per                                                       | Ateneo                           |                              | ~                      |
|                                         | Ordinamento                                                      | Ascendente                       |                              | ~                      |
| erca Atenec<br>celta dell               |                                                                  |                                  |                              |                        |
| erca Atenec<br>celta dell<br>Seleziona  | Ateneo                                                           |                                  | Comune                       | Provincia              |
| erca Atenec<br>celta dell<br>Seleziona  | Ateneo<br>Ateneo<br>Universita degli Stu                         | udi de L'AQUILA                  | <b>Comune</b><br>L'AQUILA    | <b>Provincia</b><br>AQ |
| erca Atenec<br>icelta dell<br>Seleziona | Ateneo<br>Ateneo<br>Universita degli Stu<br>Universita degli Stu | udi de L'AQUILA<br>udi di CHIETI | Comune<br>L'AQUILA<br>CHIETI | Provincia<br>AQ<br>CH  |

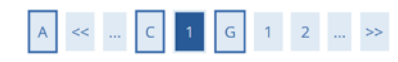

#### Titolo di studio Laurea Magistrale

and the standard standard to the

Per proseguire è necessario inserire il titolo di studio. Questo modulo permette di inserire o modificare i dati relativi ad un titolo di studio Universitario. 

| Situazione Titolo*  | ۲          | conseguito            |   |
|---------------------|------------|-----------------------|---|
|                     | $^{\circ}$ | non ancora conseguito |   |
| Data Conseguimento* |            |                       | i |
|                     | (gg/       | mm/aaaa)              |   |
| Anno accademico*    |            |                       |   |
|                     | (es:       | 2001/2002)            |   |
| Sessione            |            |                       |   |
| Voto*               |            |                       |   |
|                     | (Es:       | 98/110)               |   |
| Lode                |            |                       |   |
| Percorso di studio  |            |                       |   |

Figg. 14a,b – Laurea presso altro ateneo: scelta dell'ateneo e dati del titolo conseguito

Procedi Dopo avere completato l'inserimento dei dati, clicca per continuare.

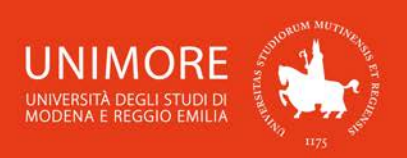

## 2.6 Inserimento degli allegati

Se la procedura di ammissione alla quale ti stai iscrivendo lo prevede, a questo punto ti sarà chiesto di allegare alla domanda tutte le informazioni necessarie alla Commissione esaminatrice per valutare i candidati.

Ti sarà quindi chiesto di scegliere se intendi allegare documenti alla tua domanda di ammissione: per allegarli o riportarne i contenuti nel campo di testo seleziona l'opzione "Sì" nella schermata

mostrata in Fig. 15 e clicca il pulsante Arati riferimento ai **bandi** per l'accesso ai corsi di studio per verificare quali documenti è necessario allegare.

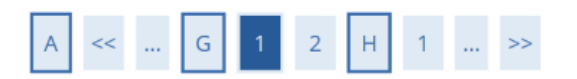

## Gestione titoli e documenti per la valutazione

Il concorso scelto prevede le seguenti tipologie di documenti e/o titoli che concorrono alla valutazione:

| Tipo titolo      |
|------------------|
| Curriculum vitae |
| Titoli           |
| Pubblicazioni    |
| Altri documenti  |

Titoli dichiarati

Non è stato inserito alcun documento e/o titolo di valutazione.

Vuoi allegare documenti e/o titoli alla domanda di ammissione? (in ogni caso potrai inserire e modificare gli allegati alla domanda anche in un momento successivo, collegandoti nuovamente all'area riservata, fino a che non avrai salvato i dati dopo aver dato la conferma esplicita di validità della domanda).\*

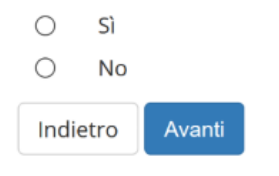

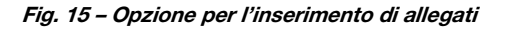

Scegliendo "Sì" e cliccando Avanti otterrai la seguente schermata (Fig. 16):

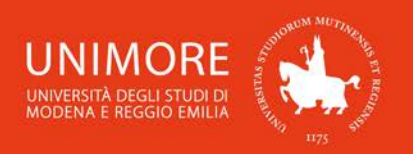

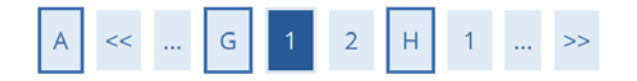

# Dichiarazione titolo di valutazione

Indicare i dati del titolo o del documento di valutazione.

| Dettaglio titolo o docume         | ento                             |
|-----------------------------------|----------------------------------|
| Tipologia:*                       |                                  |
| Titolo:*                          | +                                |
|                                   | Altri documenti                  |
| Testo (max. 2000                  | Curriculum vitae                 |
| caratteri):                       | Pubblicazioni                    |
|                                   | Titoli                           |
|                                   | h.                               |
| Allegato (dim. max. 20<br>MByte): | Sfoglia Nessun file selezionato. |
| Indietro                          |                                  |

Fig. 16 - Maschera per l'inserimento dei titoli da valutare

Puoi sottoporre alla commissione i titoli valutabili in tuo possesso utilizzando il campo di testo libero o il pulsante Sfoglia..., con il quale potrai cercare i file salvati sul tuo computer ed allegarli alla domanda cliccando il pulsante Avanti.

Terminato l'inserimento di ogni singolo allegato, apparirà il seguente riepilogo dei titoli allegati (Fig. 25), dove avrai la possibilità di modificare (icona ) o eliminare (icona ) il titolo inserito, visionarne l'allegato (icona ) o aggiungere altri titoli (scegliendo l'opzione "Sì" e cliccando Avanti

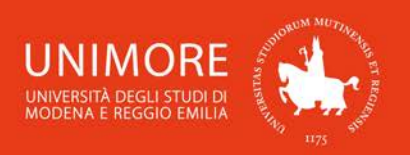

# A << ... G 1 2 H 1 ... >>

#### Gestione titoli e documenti per la valutazione

Il concorso scelto prevede le seguenti tipologie di documenti e/o titoli che concorrono alla valutazione:

| Tipo titolo      |
|------------------|
| Curriculum vitae |
| Titoli           |
| Pubblicazioni    |
| Altri documenti  |

#### Titoli dichiarati

| Tipologia        | Titolo        | Azioni |             |  |  |  |
|------------------|---------------|--------|-------------|--|--|--|
| Curriculum vitae | CV            | 9      | <b>&gt;</b> |  |  |  |
| Pubblicazioni    | Pubblicazione | 9      | <b>&gt;</b> |  |  |  |
| Titoli           | Titolo        | 9      | <b>&gt;</b> |  |  |  |

Vuoi allegare documenti e/o titoli alla domanda di ammissione? (in ogni caso potrai inserire e modificare gli allegati alla domanda anche in un momento successivo, collegandoti nuovamente all'area riservata, fino a che non avrai salvato i dati dopo aver dato la conferma esplicita di validità della domanda).\*

| India      | atro | Δν |
|------------|------|----|
| $\bigcirc$ | No   |    |
| $\bigcirc$ | Sì   |    |
| $\bigcirc$ | C)   |    |

nti

Fig. 17 – Riepilogo dei titoli inseriti

Quando avrai completato l'inserimento di tutti i titoli da allegare, scegli "No" e clicca Avanti

Ti sarà mostrata la schermata di conferma esplicita della validità della domanda (Fig. 18).

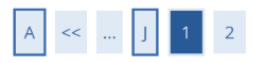

Conferma esplicita di iscrizione al concorso

ATTENZIONE: la domanda di ammissione si intende presentata correttamente soltanto dopo il salvataggio dei dati (cliccando il pulsante "Salva i dati") effettuato nella pagina successiva, dopo la "Conferma esplicita di validità della domanda". In caso contrario la domanda rimarrà in stato NON DEFINITIVO (cioè NON VALIDA).

Scegliendo **"No"** e cliccando "Avanti" la domanda di ammissione rimarrà in stato **NON DEFINITIVO (cioè non valida)** e potrai modificare gli allegati anche successivamente, entrando nuovamente nella tua area riservata, <u>fino a che non avrai salvato i dati</u> (cliccando il pulsante **"Salva i dati"**) dopo aver dato la conferma esplicita di validità della domanda.

Scegliendo invece "Sì" e proseguendo fino al salvataggio finale dei dati (che avviene appunto cliccando il pulsante "Salva i dati"), la domanda NON SARA' PIU' MODIFICABILE.

Ti consigliamo di confermare esplicitamente la validità della domanda solo quando avrai completato l'inserimento di tutti gli allegati.

| Conferma esplicita di    | $\odot$ | Sì | $\bigcirc$ | No |
|--------------------------|---------|----|------------|----|
| validità della domanda e |         |    |            |    |
| consenso al trattamento  |         |    |            |    |
| dei dati ai sensi del    |         |    |            |    |
| Regolamento UE n.        |         |    |            |    |
| 679/2016*                |         |    |            |    |
|                          |         |    |            |    |

Indietro Avanti

Fig. 18 – Opzione di conferma esplicita della validità della domanda

A questo punto puoi:

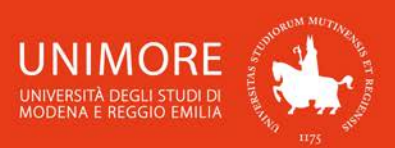

1. scegliere **"No"** per l'opzione **"Conferma esplicita di validità della domanda**", cliccare il pulsante Avanti e cliccare Salva i dati nella maschera successiva (Fig. 19): in questo modo la tua domanda di ammissione rimarrà <u>in sospeso</u>, non sarà visibile alla Commissione e potrai modificarla in qualunque momento <u>entro la scadenza prevista dal bando</u>.

Dopo avere cliccato Salva i dati troverai infatti il pulsante Modifica Iscrizione e cliccandolo potrai modificare gli allegati alla domanda;

2. scegliere **"Sì"** per l'opzione **"Conferma esplicita di validità della domanda**", cliccare il pulsante Avanti e cliccare Salva i dati nella maschera successiva (Fig. 19): in questo modo la tua domanda di valutazione sarà <u>DEFINITIVA</u>, visibile alla Commissione e <u>non potrai più</u> <u>apportare ad essa alcuna modifica</u>.

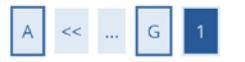

Conferma scelta concorso

Verificare le informazioni relative alle scelte effettuate nelle pagine precedenti.

| Tipologia titolo di studio             | Laurea di Primo Livello                                                          |
|----------------------------------------|----------------------------------------------------------------------------------|
| Descrizione                            | Ammissione al Corso di Laurea Scienze e tecniche psicologiche                    |
| Preferenze                             |                                                                                  |
| Treferenze                             |                                                                                  |
| Preferenza                             | 83-211 - Scienze e tecniche psicologiche (D.M.270/04)                            |
| Preferenza<br>Categoria amministrativa | 83-211 - Scienze e tecniche psicologiche (D.M.270/04)<br>ed ausili di invalidità |

Fig. 19 – Riepilogo della domanda e pulsante "Salva i dati"

<u>Attenzione</u>: la scelta "Sì" per l'opzione "Conferma esplicita di validità della domanda" (Fig. 18) renderà la domanda non più modificabile. É consigliabile <u>NON confermare la</u> <u>domanda fino a che non avrai completato correttamente l'inserimento di tutti gli allegati.</u>

Finchè la domanda non è stata confermata esplicitamente e salvata, la procedura di compilazione può essere interrotta e ripresa da dove è stata interrotta (si veda il Paragrafo 2.7).

#### 2.7 Annullamento o continuazione di un processo in sospeso

A seguito di ogni conferma parziale data durante il processo di iscrizione al concorso, il sistema consente di interrompere la procedura e riprenderla dal punto in cui è stata interrotta. Nel caso in cui fosse presente una iscrizione non conclusa, sarà mostrato il processo in sospeso come in Fig. 20:

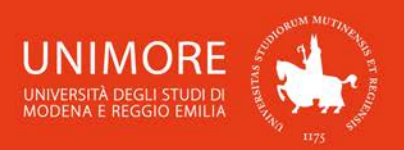

## Lista Processi in Sospeso

| eleziona | Descrizione                                                       | Info | Stato |
|----------|-------------------------------------------------------------------|------|-------|
| 0        | Iscrizione Concorsi: Ammissione CORSO DOTT. in SCIENZE GIURIDICHE | 0    | ×     |

Fig. 20 – Processo di iscrizione ad un concorso in sospeso

Dopo averlo selezionato, il processo può essere ripreso dal punto in cui lo si è interrotto cliccando Continua il processo selezionato Annulla il processo selezionato oppure è possibile annullarlo cliccando

# 3. Completamento della procedura

Nella schermata conclusiva potrai stampare la domanda di ammissione (Fig. 21) unitamente al bollettino di pagamento dell'accredito necessario per partecipare alla selezione. Se la selezione prevede lo svolgimento di una prova, nella pagina conclusiva e nella stampa della domanda di ammissione troverai l'eventuale indicazione del turno (data, luogo e orario) che ti è stato assegnato per lo svolgimento della prova.

## Riepilogo iscrizione concorso

Per verificare lo stato della tua domanda di ammissione, scorri la pagina verso il basso e controlla:

- se è presente il pulsante "Stampa domanda di ammissione", la tua domanda di ammissione è definitiva e non potrai più apportarvi alcuna modifica;

- se è invece presente il pulsante "Modifica iscrizione", la tua domanda non è definitiva e puoi ancora apportarvi modifiche. In questo caso, ricorda di confermarla esplicitamente e di proseguire fino a cliccare il pulsante "Salva i dati" per poter partecipare alla selezione.

| Descrizione  | Ammissione ai Corsi di Laurea triennali Economia aziendale e management,<br>Economia e marketing internazionale, Economia e finanza |
|--------------|----------------------------------------------------------------------------------------------------|
| Anno         | 2019/2020                                                                                                    |
| Prematricola | 1                                                                                                    |

| Categoria amministrativa            | Categoria senza posti riservati |
|-------------------------------------|---------------------------------|
| Richiesta ausilio svolgimento prove | No                              |

| Preferenze | 2                                                                                                    |                  |                          |
|------------|----------------------------------------------------------------------------------------------------|------------------|--------------------------|
| Preferenza | Dettaglio                                                                                                  | Scad. ammissione | Scad. preimmatricolazion |
| 1          | 50-213 - Economia aziendale e management (D.M.270/04), cat. amm. 999 - Categoria senza posti riservati     |                  |                          |
| 2          | 50-212 - Economia e finanza (D.M.270/04), cat. amm. 999 - Categoria senza posti riservati                  |                  |                          |
| 3          | 50-211 - Economia e marketing internazionale (D.M.270/04), cat. amm. 999 - Categoria senza posti riservati |                  |                          |

Prove

| Descrizione              | Tipologia    | Data | Ora | Sede | Pubblicazione esiti                | Materie                                      | Stato | Voto/Giudizio |
|--------------------------|--------------|------|-----|------|------------------------------------|----------------------------------------------|-------|---------------|
| Quiz a risposta multipla | Prova a quiz |      |     |      | Dal 06/09/2018 al 06/09/2018 01:00 | Matematica<br>Logica<br>Comprensione verbale | -     | -             |

Titoli di valutazione

Non è stato inserito alcun documento e/o titolo di valutazione.

Home concorsi Stampa domanda di ammissione Pagamenti

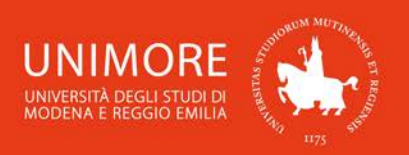

Il versamento dell'eventuale contributo di iscrizione può essere effettuato cliccando il pulsante Pagamenti
o cliccando la voce **"Tasse"** presente nel menù di destra.

Sarà mostrato l'elenco degli addebiti fatturati (Fig. 22) e cliccando il numero del bollettino ti saranno proposte le modalità di pagamento (Fig. 23).

# Elenco Tasse

Questa pagina visualizza la lista delle tasse e l'importo relativo.

Per consultare le informazioni complete riguardanti le nuove modalità di pagamento delle tasse universitarie clicca qui.

| Bollettino       | Codice IUV            | Descrizione                                                   | Data Scadenza | Importo | Stato Pagamento | Pagamento PagoPA |
|------------------|-----------------------|---------------------------------------------------------------|---------------|---------|-----------------|------------------|
| + <u>1234567</u> | 00000009876543        | Ammissione CORSO<br>- Contributi di Ammissioni A.A. 2019/2020 |               | 25,00€  | 🖲 non pagato    | MBILITATO        |
| Legenda:         |                       |                                                               |               |         |                 |                  |
| 🕘 non paga       | ato                   |                                                               |               |         |                 |                  |
| 👏 pagamer        | nto in attesa         |                                                               |               |         |                 |                  |
| 😑 pagato/p       | agato confermato      |                                                               |               |         |                 |                  |
| 🔭 abilitato      | il pagamento con Pag  | oPA                                                           |               |         |                 |                  |
| 🗿 eseguita       | la stampa avviso Pago | PA                                                            |               |         |                 |                  |
|                  |                       |                                                               |               |         |                 |                  |

# Dettaglio Bollettino

| Bollettino 1234567                     |                   |  |  |  |  |  |
|----------------------------------------|-------------------|--|--|--|--|--|
| Importo                                | 25,00 €           |  |  |  |  |  |
| Modalità                               | MAV               |  |  |  |  |  |
| Numero MAv                             | 02008760014583781 |  |  |  |  |  |
| Indicatore Univoco di Versamento (IUV) | 00000009876543    |  |  |  |  |  |

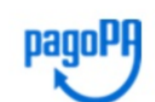

Verrà richiesto di scegliere il Prestatore di Servizi di Pagamento (es. una banca o un altro istituto di pagamento) e relativo servizio da questo offerto (es. addebito in conto corrente, carta di credito, bollettino postale elettronico), per poi effettuare la transazione tramite il "Nodo Dei Pagamenti - SPC" gestito dall'Agenzia per l'Italia Digitale. Altre informazioni al link: <u>www.agid.gov.it</u>

Tasse

| Anno                     | Rata                     | Voce                      | Importo |  |  |  |  |  |
|--------------------------|--------------------------|---------------------------|---------|--|--|--|--|--|
| Contributi di Ammissioni |                          |                           |         |  |  |  |  |  |
| 2019/2020                | Rata Unica               | CONTRIB. ESAME AMMISSIONE | 25,00€  |  |  |  |  |  |
| Paga con PagoPA          | Stampa Avviso per PagoPA | A                         |         |  |  |  |  |  |
| Pagamento Online         | Stampa MAV               |                           |         |  |  |  |  |  |

Pagamento Online Stampa MAV

ATTENZIONE: nel caso in cui il Pagamento Online venga rifiutato o comunque non vada a buon fine, rivolgersi all'Ente emittente la Carta di Credito.

#### Fig. 23 – Dettaglio del bollettino e modalità di pagamento

Le opzioni di pagamento disponibili sono:

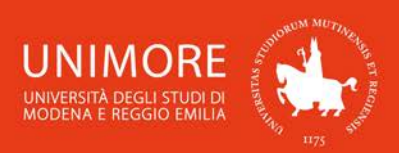

Paga con PagoPA : consente di eseguire il pagamento on-line tramite il servizio PagoPA. Per prima cosa ti sarà chiesto di scegliere il PSP (Prestatore di Servizio di Pagamento), dopo averlo scelto sarai indirizzato alla procedura di pagamento.

Riceverai notifiche provenienti da PagoPA al tuo indirizzo di posta elettronica riguardanti sia l'esito della transazione che l'esito della richiesta di pagamento.

Dopo avere ottenuto la conferma di esito positivo per entrambi, lo stato del pagamento sarà aggiornato in ESSE3 e potrai stampare la ricevuta cliccando il pulsante "Stampa guietanza di pagamento", che troverai nella pagina di dettaglio del bollettino (Fig. 23);

#### Stampa Avviso per PagoPA

: permette di stampare il documento in formato PDF contenente le informazioni necessarie per effettuare il pagamento tramite qualsiasi PSP. Dopo avere stampato l'avviso, potrai utilizzare qualunque servizio di pagamento che accetti tale modalità (banca on-line, sportello ATM, punti vendita SISAL, Lottomatica e ITB, ecc.).

La stampa dell'avviso non preclude la possibilità di avviare, successivamente alla stampa stessa, un pagamento con qualsiasi altra modalità. L'avviso è ristampabile in qualsiasi momento;

Pagamento Online : consente di pagare on-line mediante carta di credito. Ti sarà chiesto di inserire i dati della carta e riceverai una notifica via e-mail che ti informerà dello stato del pagamento;

Stampa MAV : permette di stampare il documento in formato PDF che potrai utilizzare per effettuare il pagamento tramite banca on-line, sportello ATM o sportello bancario. Se sceglierai questa modalità, l'aggiornamento dello stato del pagamento in ESSE3 non sarà immediato e richiederà alcuni giorni.

Per conoscere il risultato della prova di ammissione che ti consentirà l'eventuale immatricolazione, consulta sezione "Esiti" all'indirizzo web del bando. la

In caso di difficoltà nell'accesso/utilizzo della procedura puoi inviare una richiesta di supporto e/o chiarimenti, specificando i tuoi dati anagrafici completi, all'indirizzo e-mail webhelp@unimore.it.